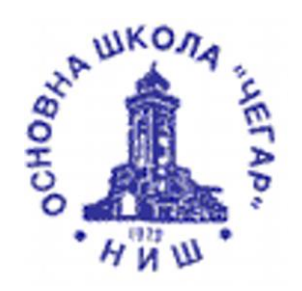

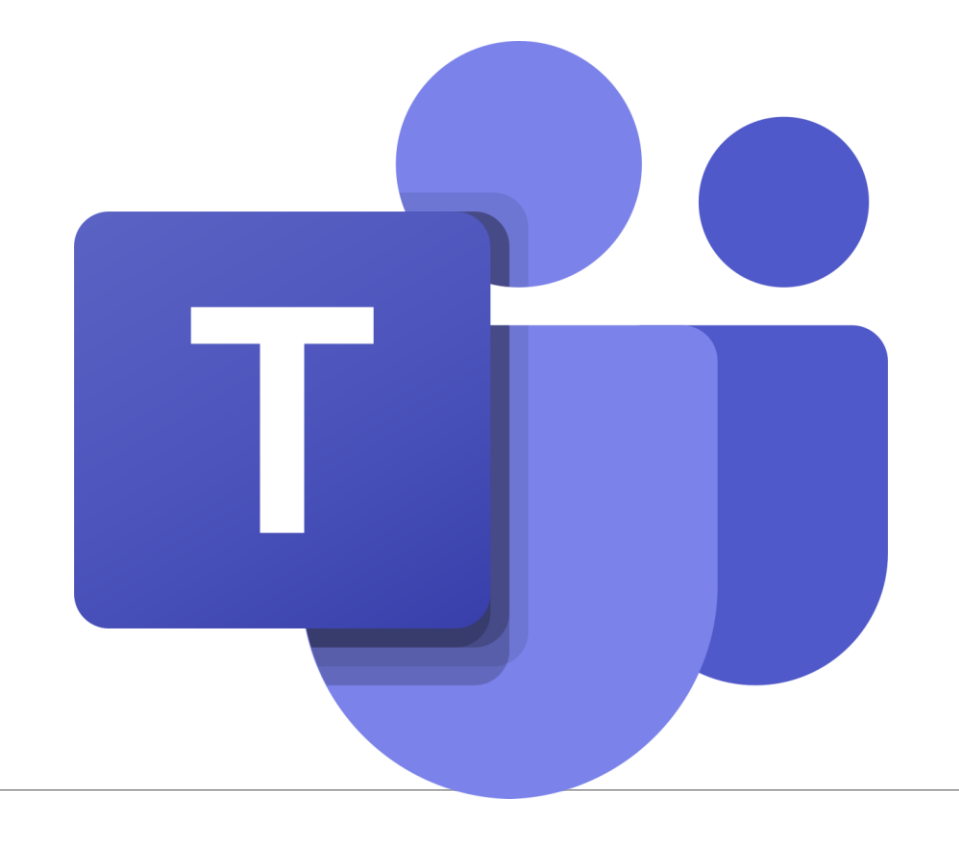

# Uputstvo za učenike/roditelje

*MICROSOFT TEAMS* – APLIKACIJA ZA UČENJE NA DALJINU

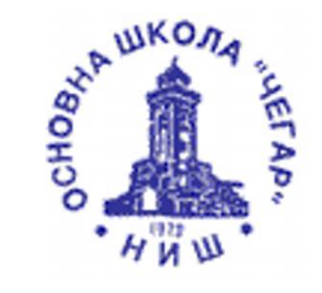

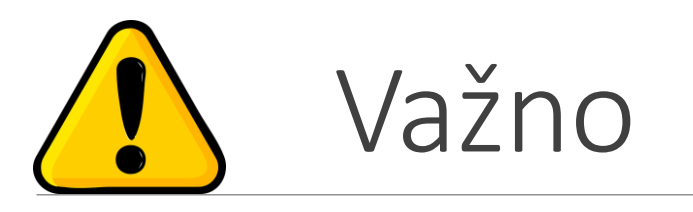

Svrha korišćenja ove platforme je za potrebe obrazovno-vaspitnog rada na daljinu i služi nastavnicima, učenicima i roditeljima za komunikaciju. Na njoj važe sva opšta pravila upotrebe društvenih mreža (uključujući nenasilnu komunikaciju, zabranu deljenja neprimerenih sadržaja i zabranu svakog drugog vida zloupotrebe).

### Podsećemo vas na neka pravila bezbednog korišćenja interneta:

- razmisli pre nego što bilo šta objaviš ili deliš (sve što objaviš videće veliki broj ljudi)
- lozinku za svoj nalog imaš samo ti ( i tvoji roditelji )

 ako dobiješ zlonamerne ili uvredljive poruke, ne odgovaraj na njih već slikaj ekran i pokaži roditelju ili se obrati odeljenjskom starešini

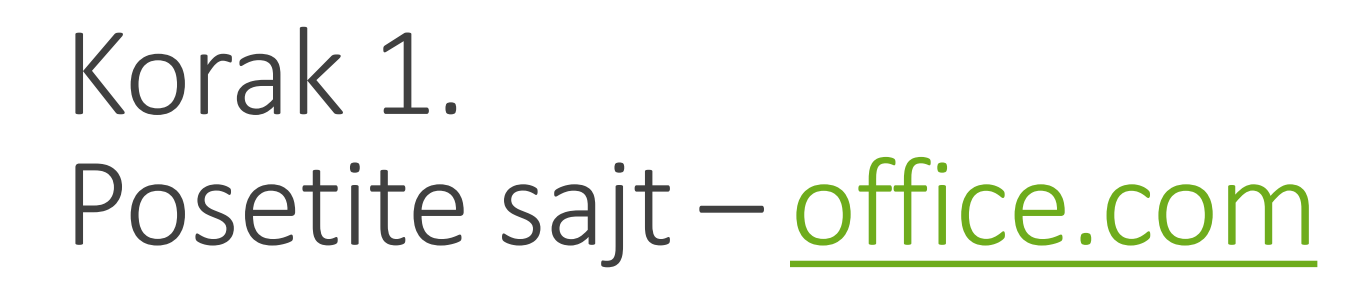

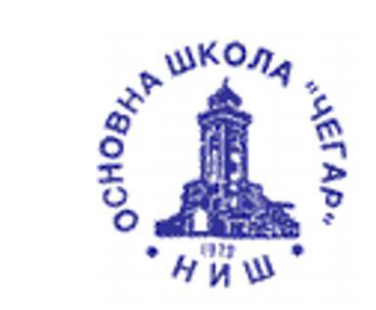

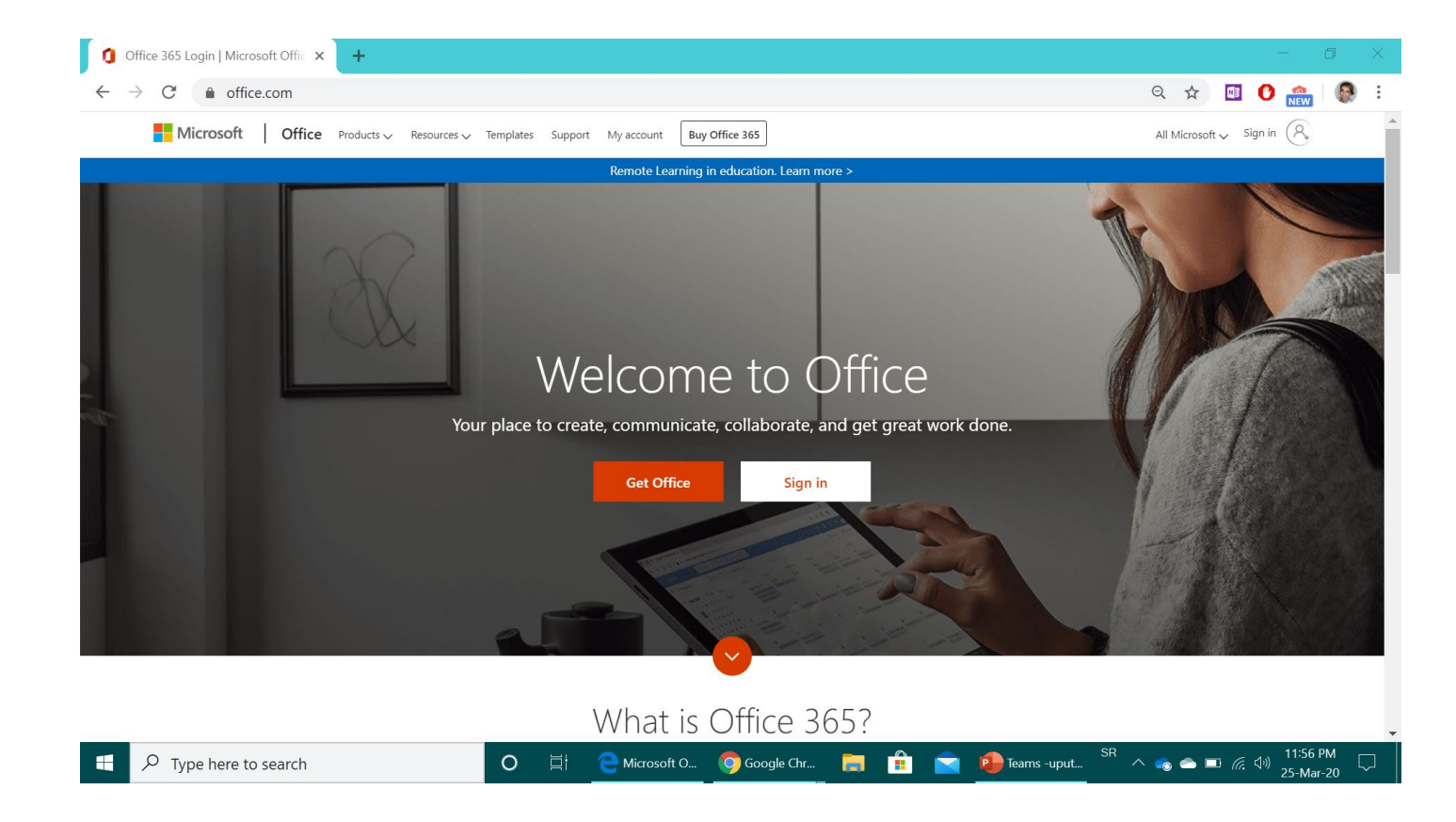

Odaberite opciju SIGN IN (prijavi se)

# Korak 2. Unesite svoju školsku mejl adresu

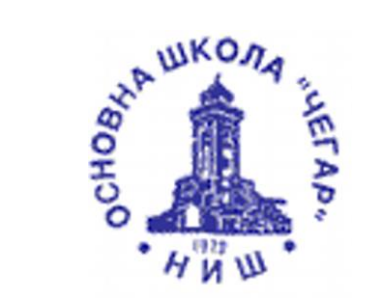

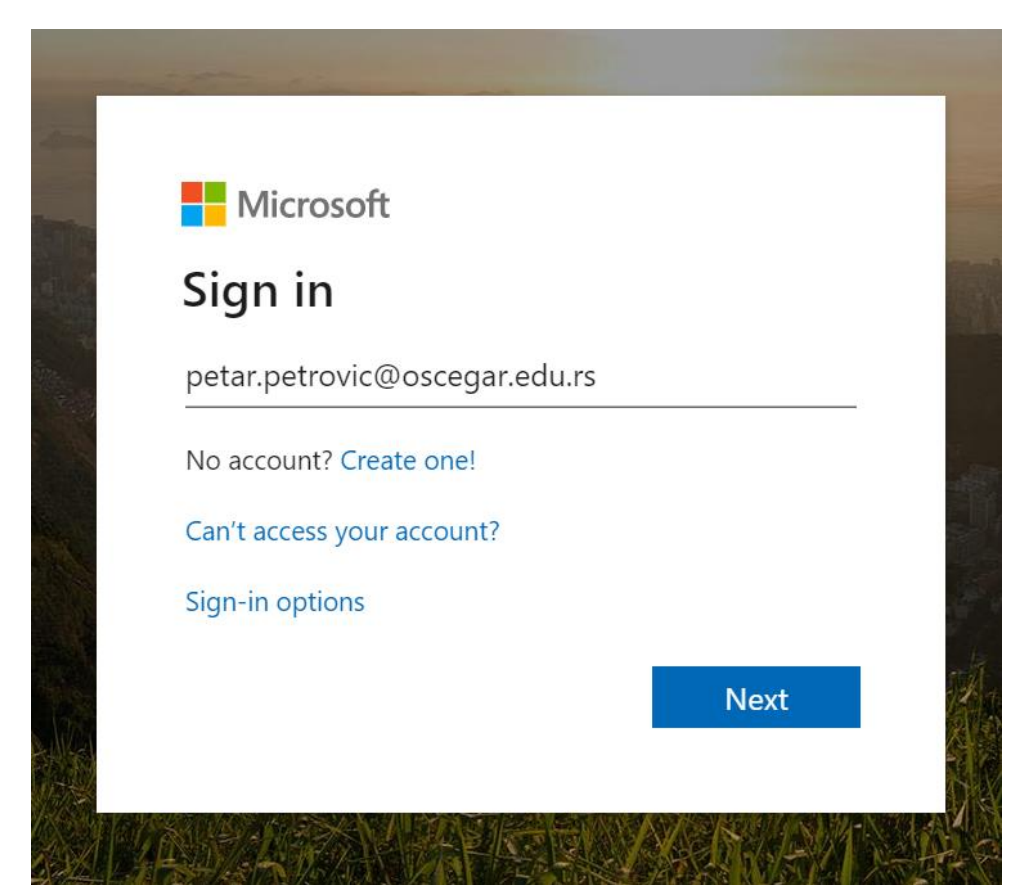

Mejl adresa svakog učenika je u obliku – ime.prezime@oscegar.edu.rs

PAŽNJA – mora biti latinica i to bez Č Ć Ž

# Korak 3. Promena lozinke

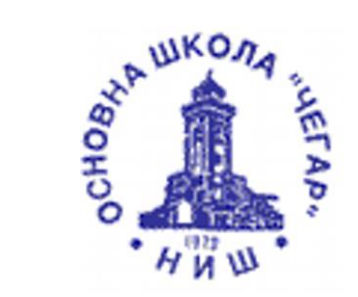

Prilikom prvog pristupa, unosite lozinku koju ste dobili od svog učitelja/odeljenjskog starešine. Nakon toga, biće potrebno da ponovo unesete tu privremenu lozinku, a zatim da u naredna 2 polja unesete svoju lozinku koju ćete koristiti na dalje.

#### PAŽNJA:

Vaša nova lozinka mora biti dugačka najmanje 8 karaktera i sadržati najmanje jedno veliko slovo, jedno malo slovo i jedan broj ili specijalni karakter.

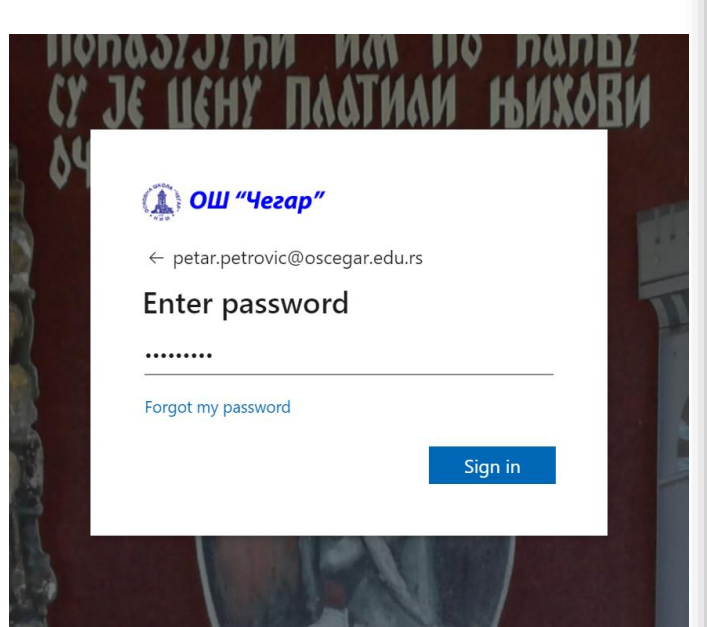

| 🕂 ОШ "Чегар"                                                                                                    |                       |  |  |  |  |  |
|----------------------------------------------------------------------------------------------------|-----------------------|--|--|--|--|--|
| petar.petrovic@oscegar.edu                                                                                                    | trovic@oscegar.edu.rs |  |  |  |  |  |
| Update your pass                                                                                                    | sword                 |  |  |  |  |  |
| You need to update your password because<br>this is the first time you are signing in, or<br>because your password has expired. |                       |  |  |  |  |  |
| Current password                                                                                                    | Privremena lozinka    |  |  |  |  |  |
| New password                                                                                                    | Nova lozinka          |  |  |  |  |  |
| Confirm password                                                                                                    | Nova lozinka          |  |  |  |  |  |
|                                                                                                    | Sign in               |  |  |  |  |  |

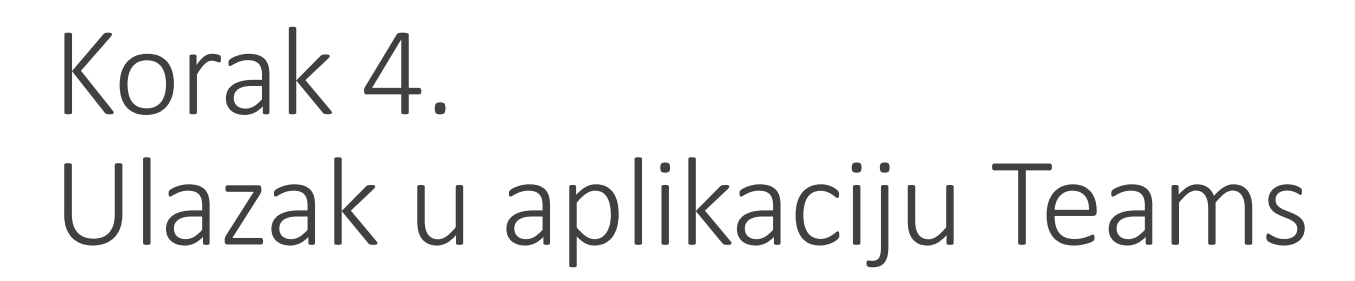

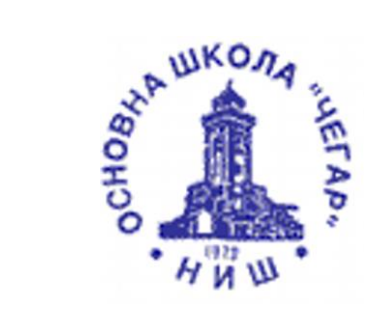

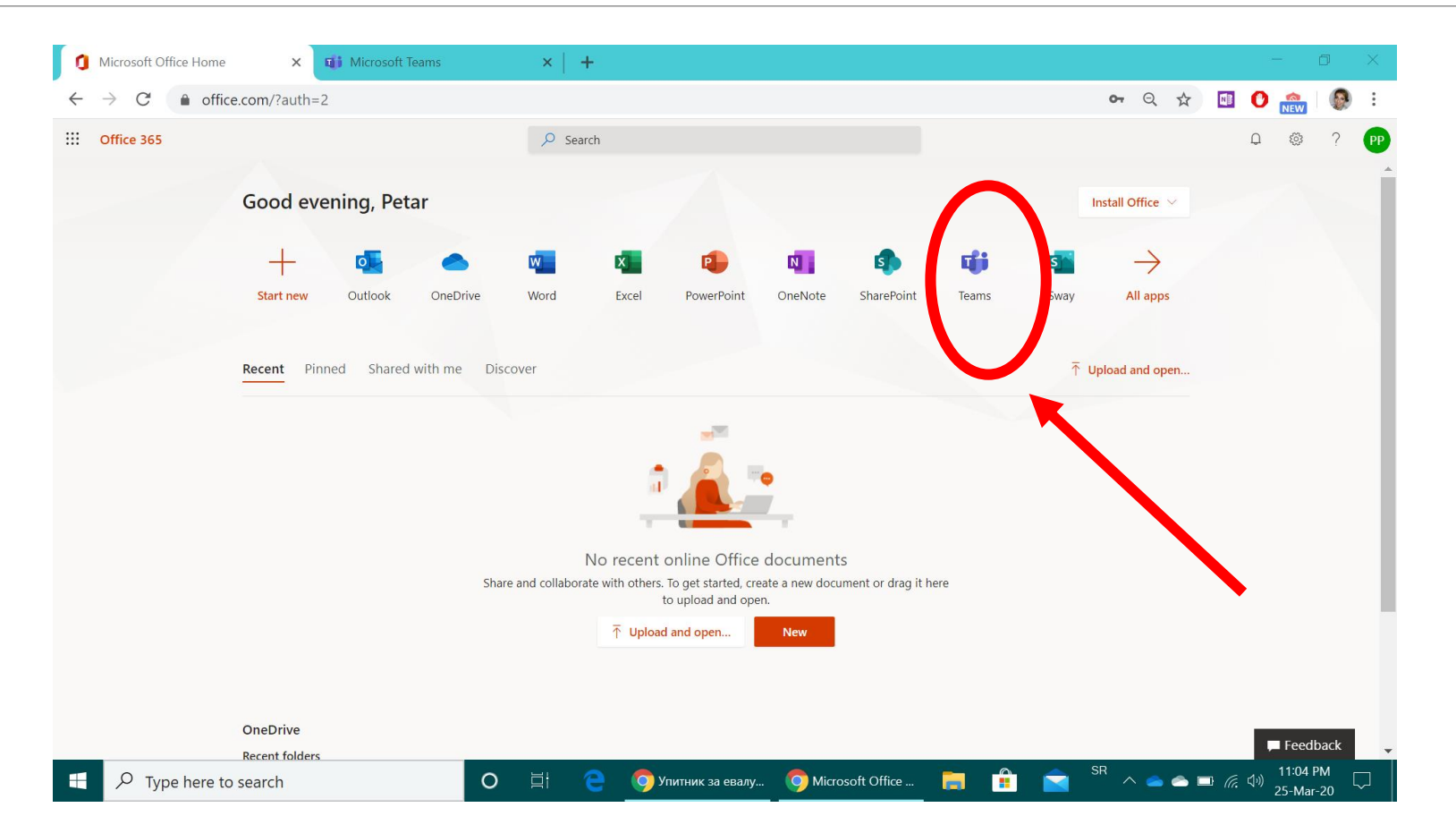

### Promena jezika okruženja

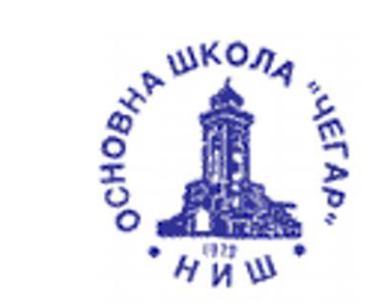

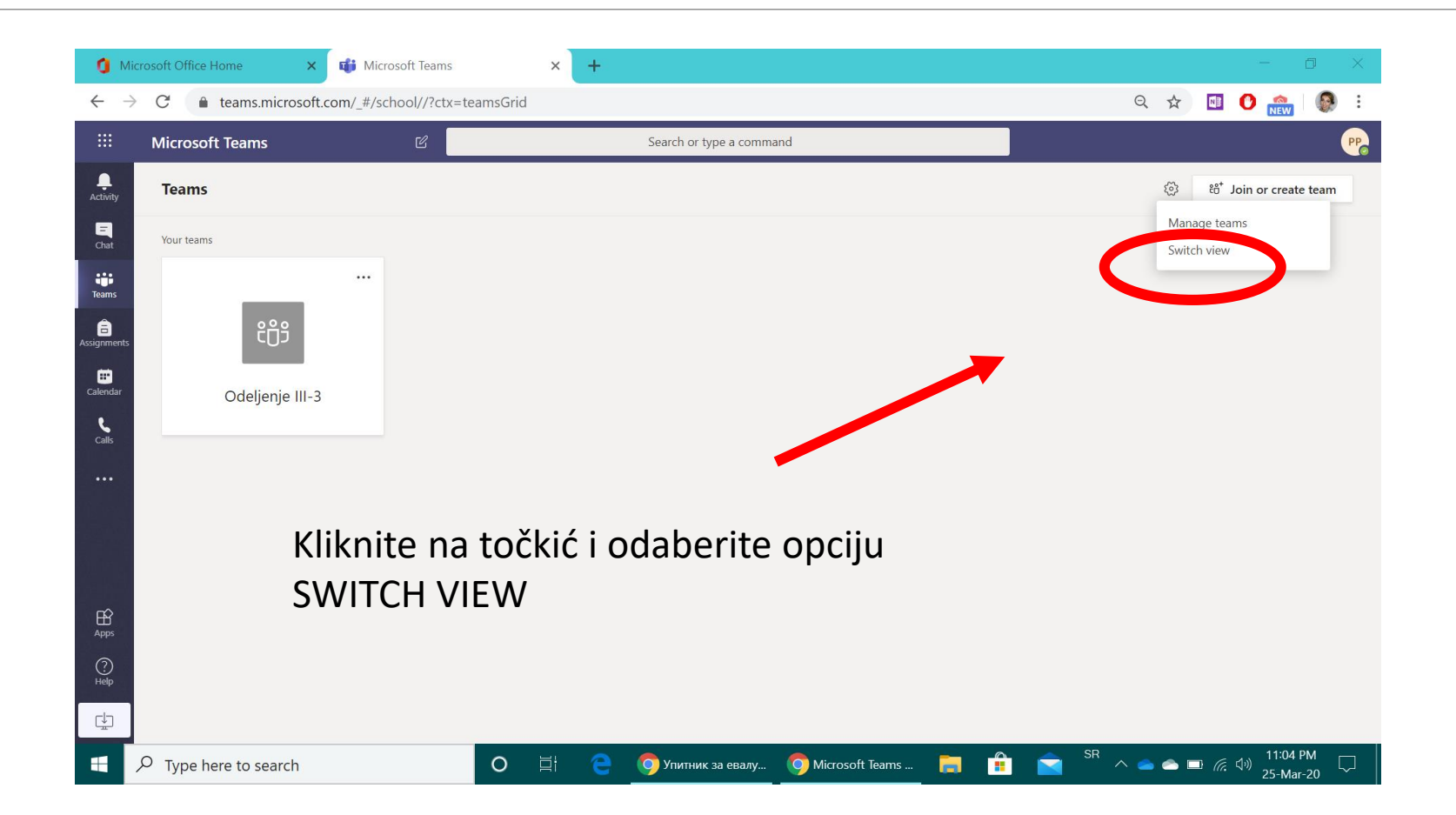

### Izaberite jezik iz liste

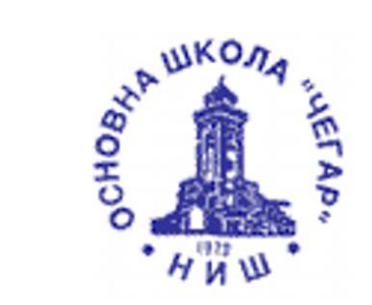

| - >                | C               | om/_#/school//?ctx=teamsGrid | × <b>•</b> |                                                |   | ର ନ | ) 🖬 🕐 🏫 I 🚱                                     |
|--------------------|-----------------|------------------------------|------------|------------------------------------------------|---|-----|-------------------------------------------------|
|                    | Microsoft Teams | Settings                     |            |                                                | × |     |                                                 |
| <b>.</b><br>tivity | Teams           | 🐼 General                    |            | Theme                                          |   |     | <sup>8</sup> 0 <sup>+</sup> Join or create team |
|                    |                 |                              |            |                                                |   |     |                                                 |
| ams<br>ments       |                 |                              |            | Default Dark High contrast                     |   |     |                                                 |
|                    | Odelienie III-3 |                              |            | Choose how you want to havigate between teams. |   |     |                                                 |
|                    |                 |                              |            | Srpski (Srbija)                                |   |     |                                                 |
|                    |                 |                              |            | Suomi (suomi)                                  |   |     |                                                 |
|                    |                 |                              |            | Svenska (Finland)                              |   |     |                                                 |
|                    |                 |                              |            | Svenska (Sverige)                              |   |     |                                                 |
|                    |                 |                              |            | Tiếng Việt (Việt Nam)                          |   |     |                                                 |
|                    |                 |                              |            | Keyboard language overrides keyboard shortcuts |   |     |                                                 |
|                    |                 |                              |            | English (United States)                        |   |     |                                                 |
|                    |                 |                              |            |                                                |   |     |                                                 |
|                    |                 |                              |            |                                                |   |     |                                                 |
|                    |                 |                              |            |                                                |   |     |                                                 |

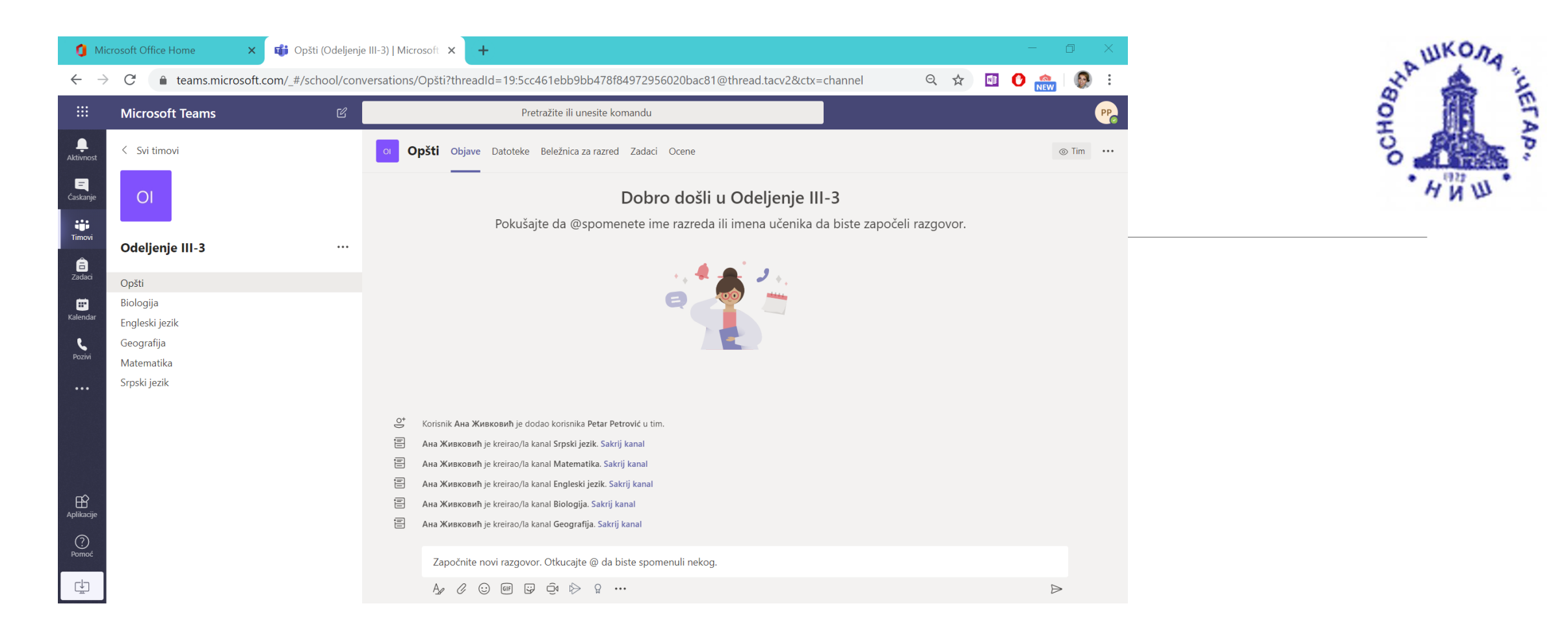

Kada se učenik nadje u svom "virtuelnom" odeljenju, prvo što će videti je **OPŠTI** kanal na kome će nastavnici pisati obaveštenja upućena svima.

Osim opšteg kanala, učenici će komunikaciju sa predmetnim nastavnicima imati putem odeljaka (kanala) posvećenih svakom predmetu posebno – kako bi bilo preglednije pratiti.

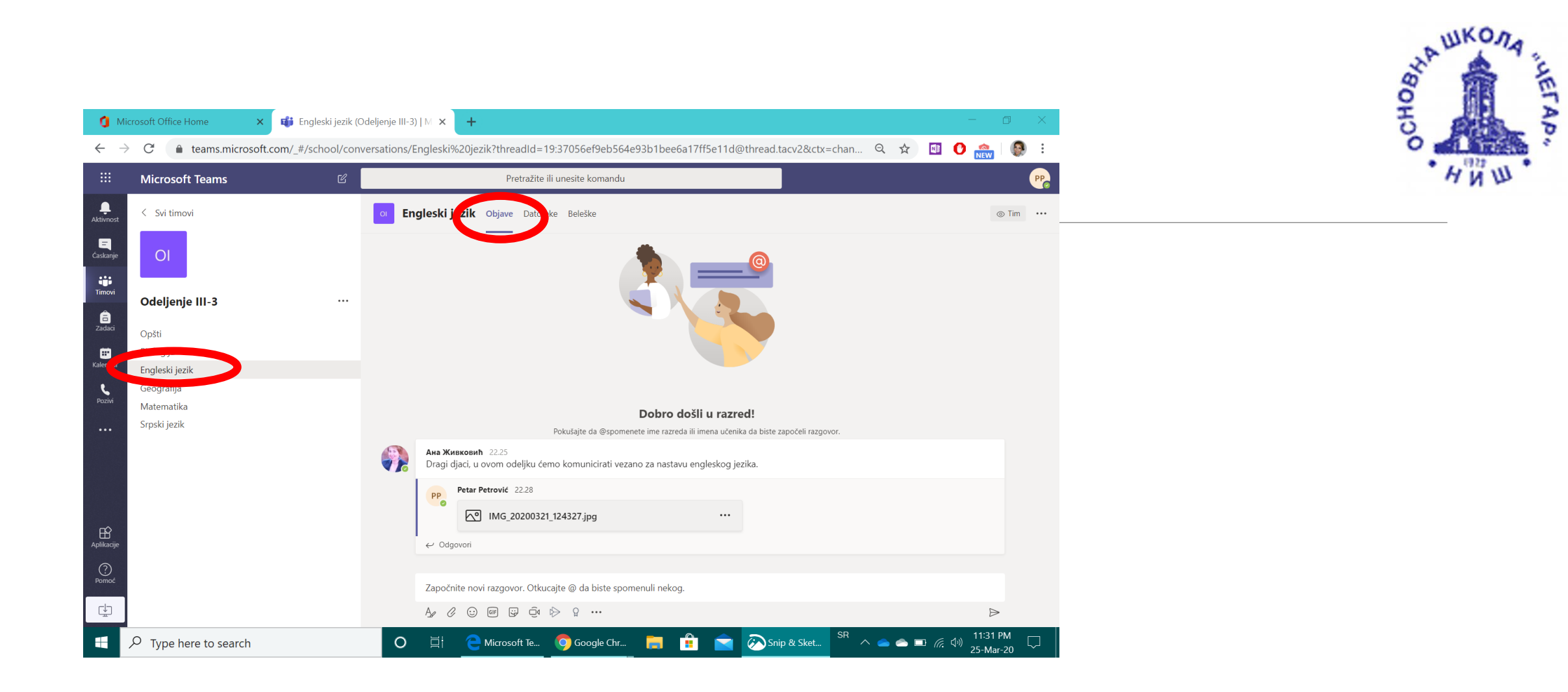

Svaki nastavnik će na kanalu za svoj predmet davati uputstva i domaće zadatke i odgovarati na pitanja učenika.

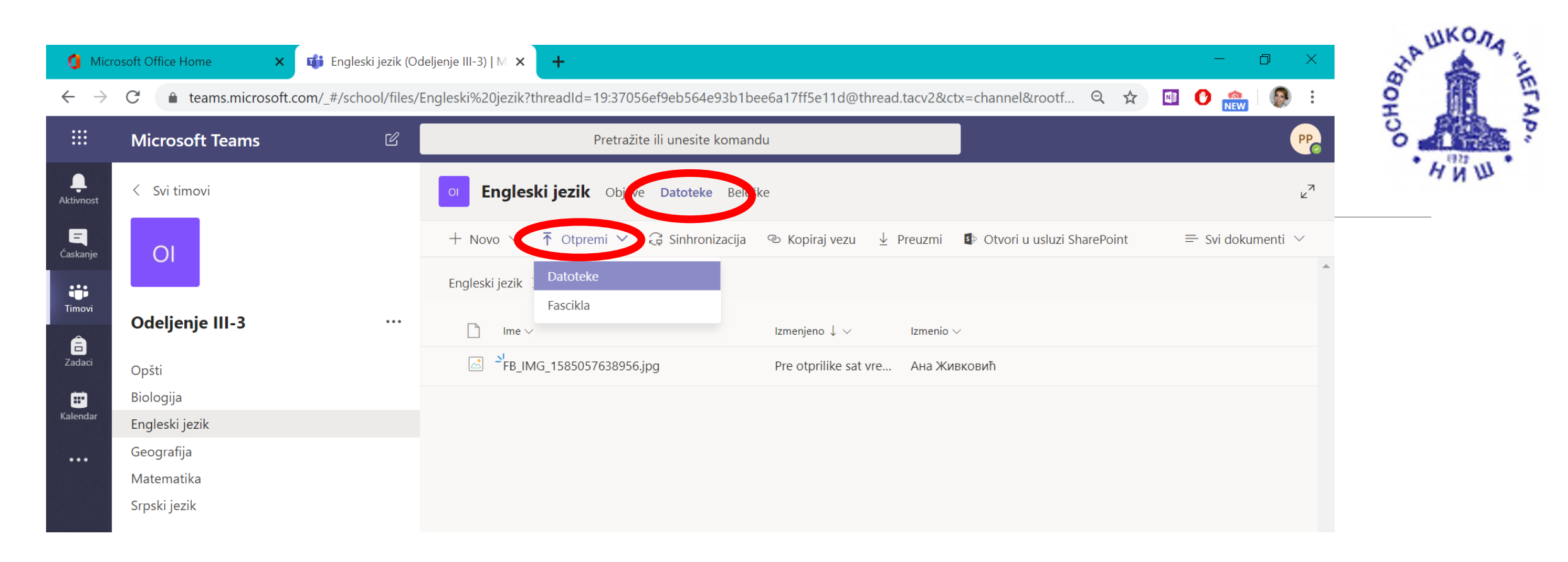

Kada bude bilo potrebno da pošalje fotografiju svog uradjenog zadatka, učenik će u okviru datog predmeta (ovde na slici je u pitanju ENGLESKI JEZIK) odabrati karticu DATOTEKE a zatim opciju OTPREMI (upload) kao bi poslao svoj rad.

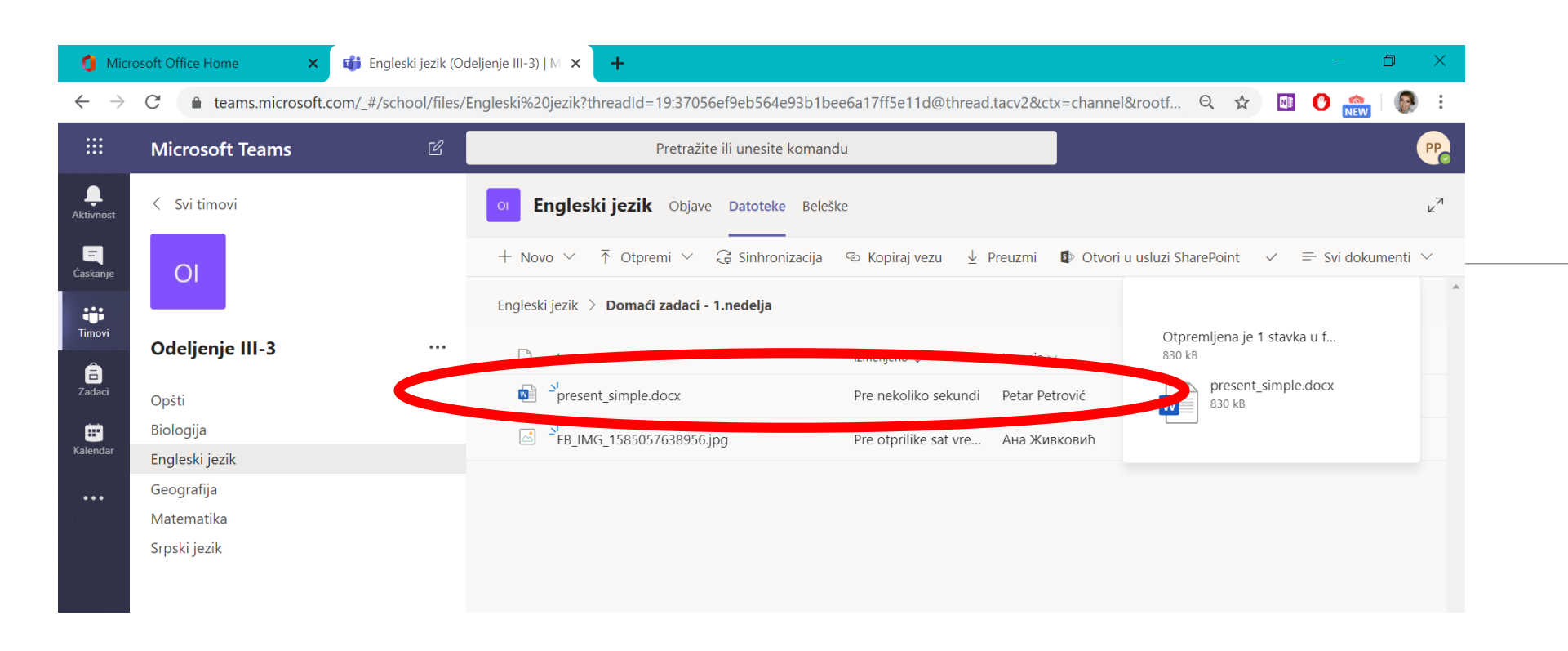

снов тикоч

Ono što za početak učenik treba da uradi je da u delu DATOTEKE (FILES) postavi sliku svog rada (na primer fotografiju rukom pisanog sastava u svesci, fotografiju crteža i sl.) Na slici se vidi da je učenik Petar Petrović dodao svoj domaći zadatak u vidu Word dokumenta u Datoteke na kanalu Englski jezik.

# Pristup preko mobilne aplikacije

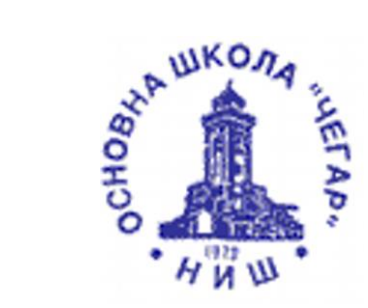

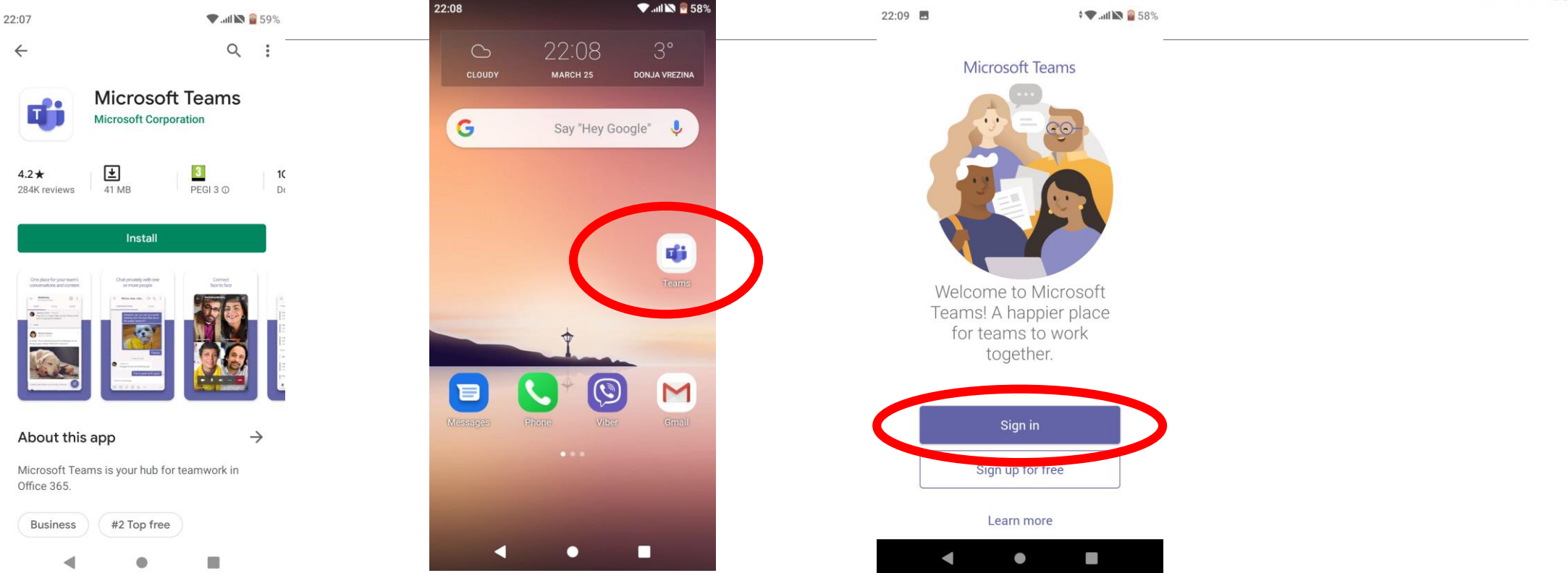

Na Google Play Store pronadjite Microsoft Teams, instalirajte i odaberite opciju SIGN IN.

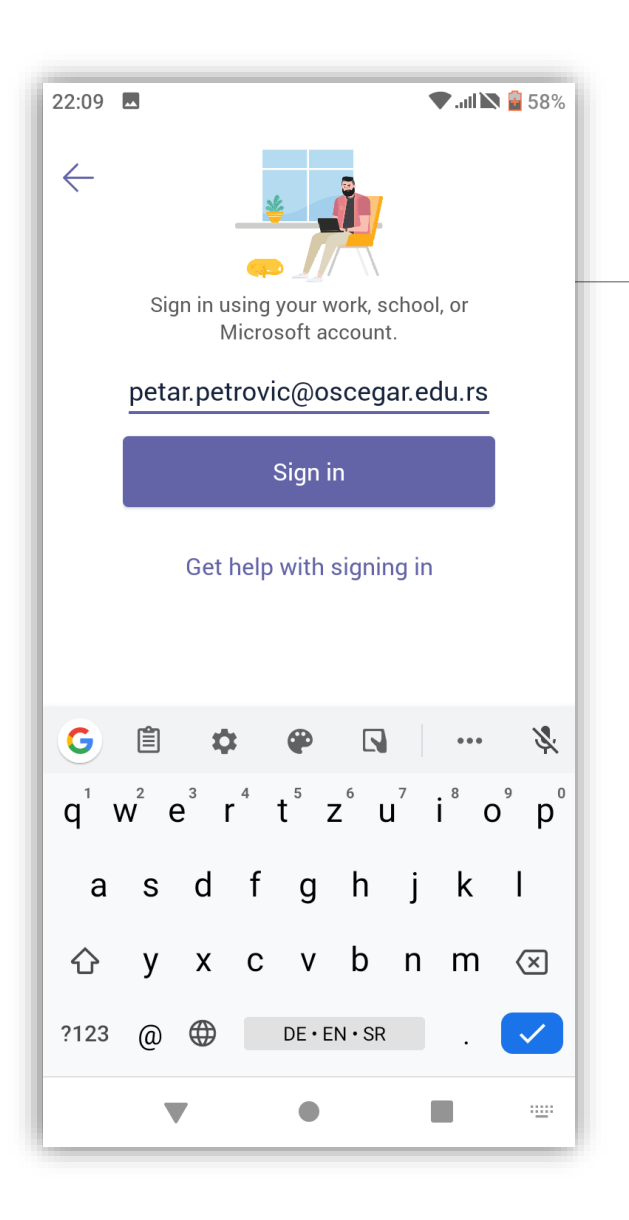

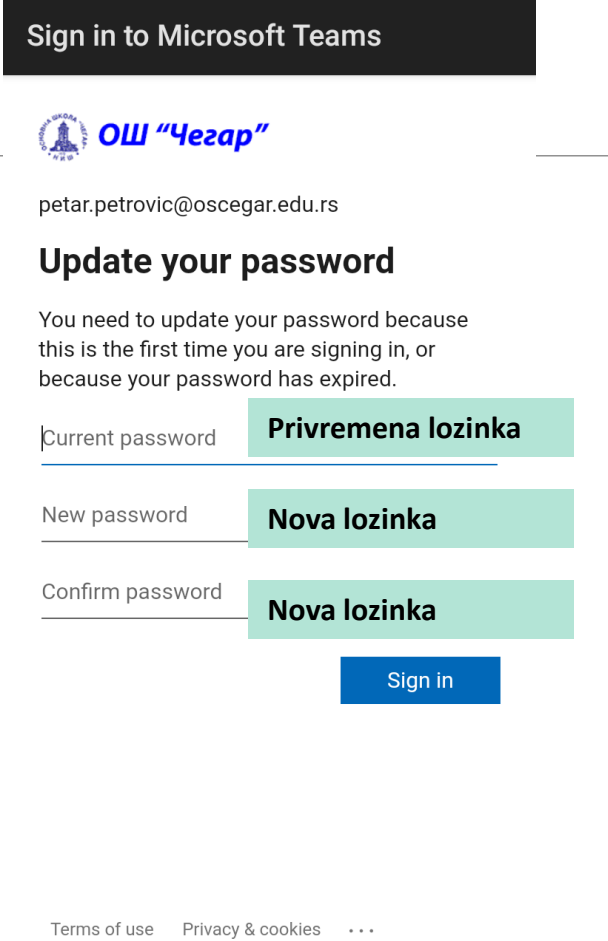

🕈 💎 .ull 📉 🖻 58%

22:09 🗖

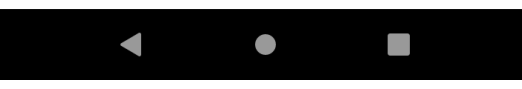

Prilikom prvog pristupa, unosite lozinku koju ste dobili od svog učitelja/odeljenjskog starešine. Nakon toga, biće potrebno da ponovo unesete tu **privremenu lozinku**, a zatim da u naredna 2 polja unesete svoju lozinku koju ćete koristiti na dalje.

#### PAŽNJA:

Vaša nova lozinka mora biti dugačka najmanje 8 karaktera i sadržati najmanje jedno veliko slovo, jedno malo slovo i jedan broj ili specijalni karakter.

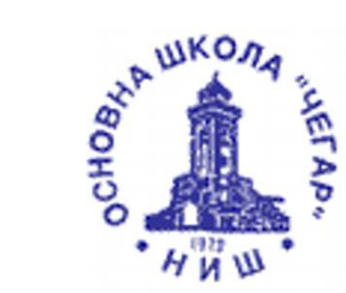

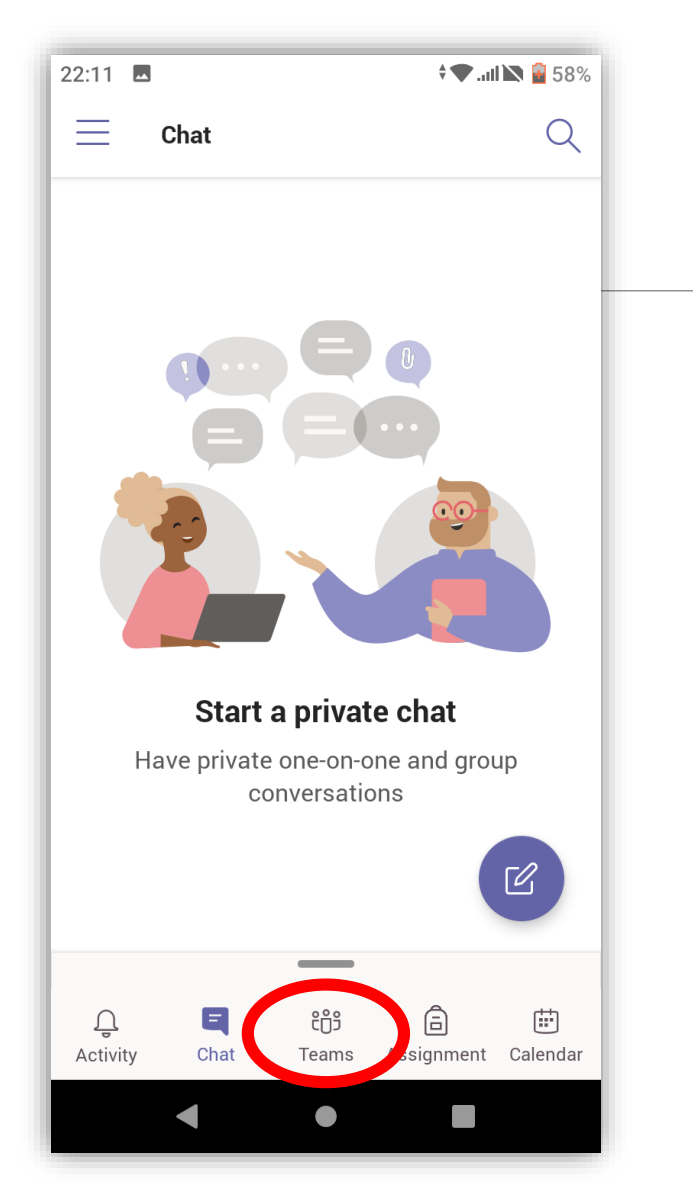

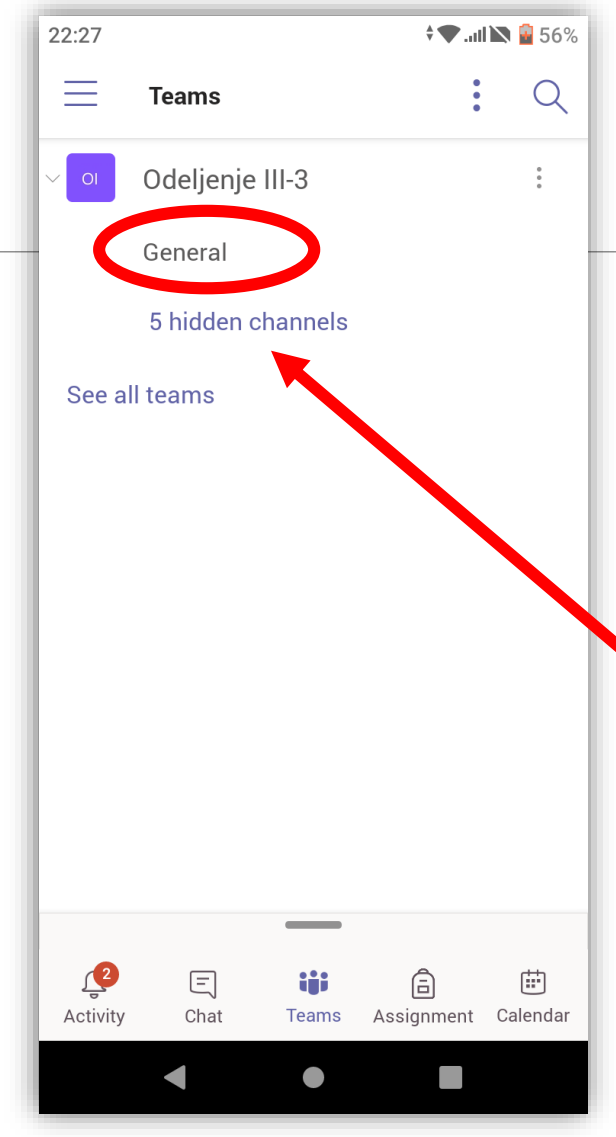

U okviru odeljenja III-3, učeniku je vidljiv OPŠTI kanal (**general**) a kanali za ostale predmete se prikazuju u "skrivenom režimu" pa je potrebno kliknuti na tekst *hidden channels* da bi im se pristupilo.

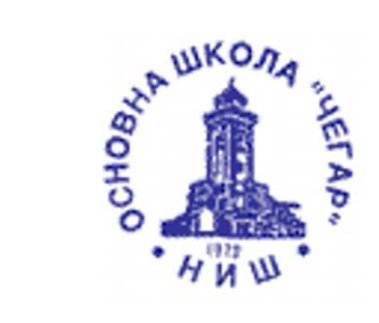

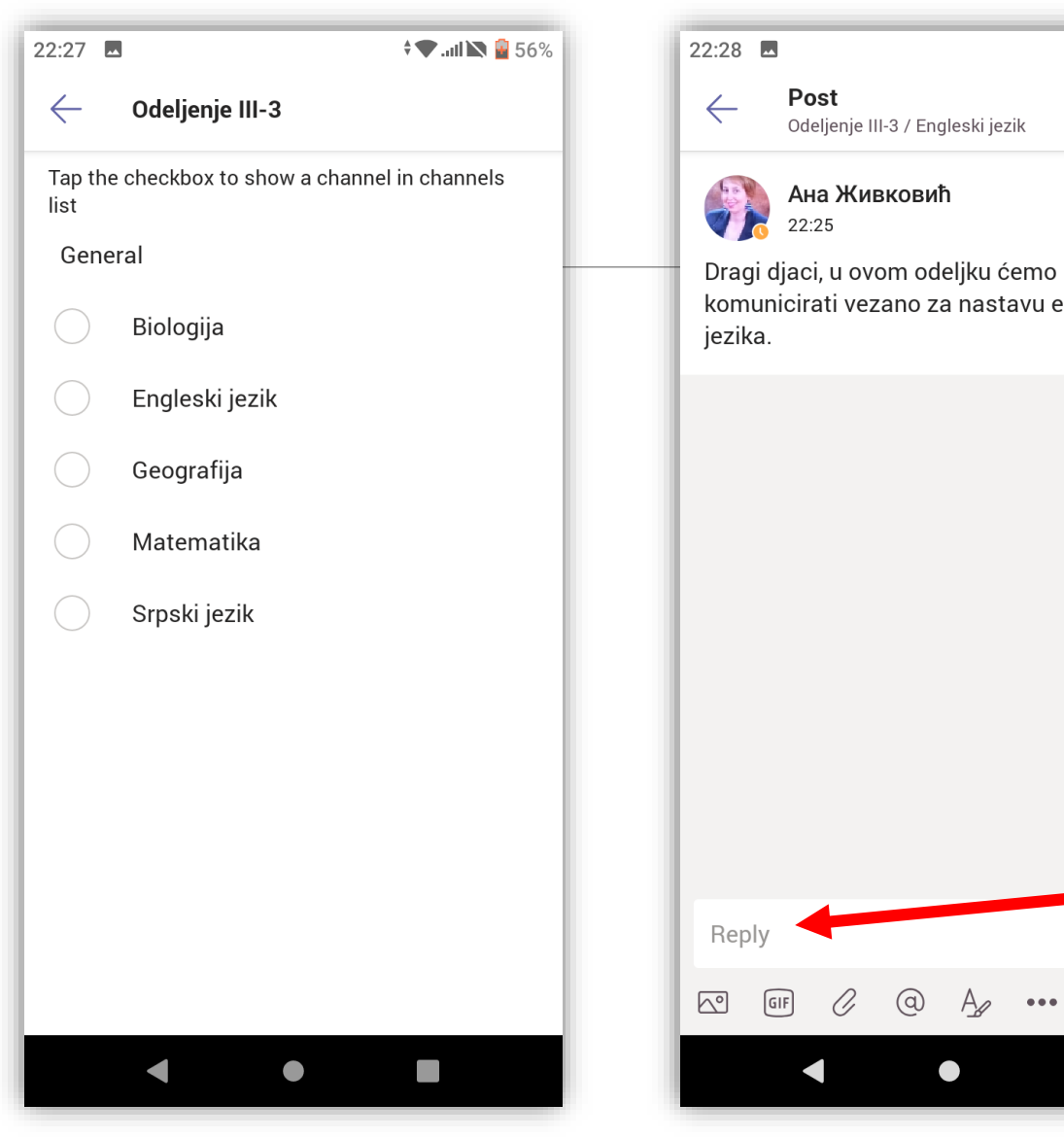

🛡 .ul 📉 🔒 56% : : komunicirati vezano za nastavu engleskog J ... 

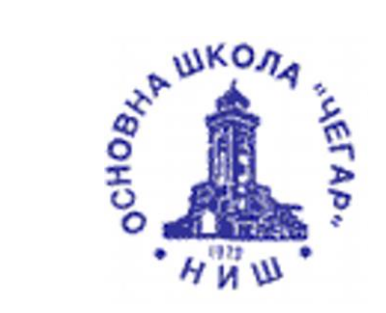

Učenici odgovaraju na komentare nastavnika i drugih učenika kroz unos teksta u delu REPLY.

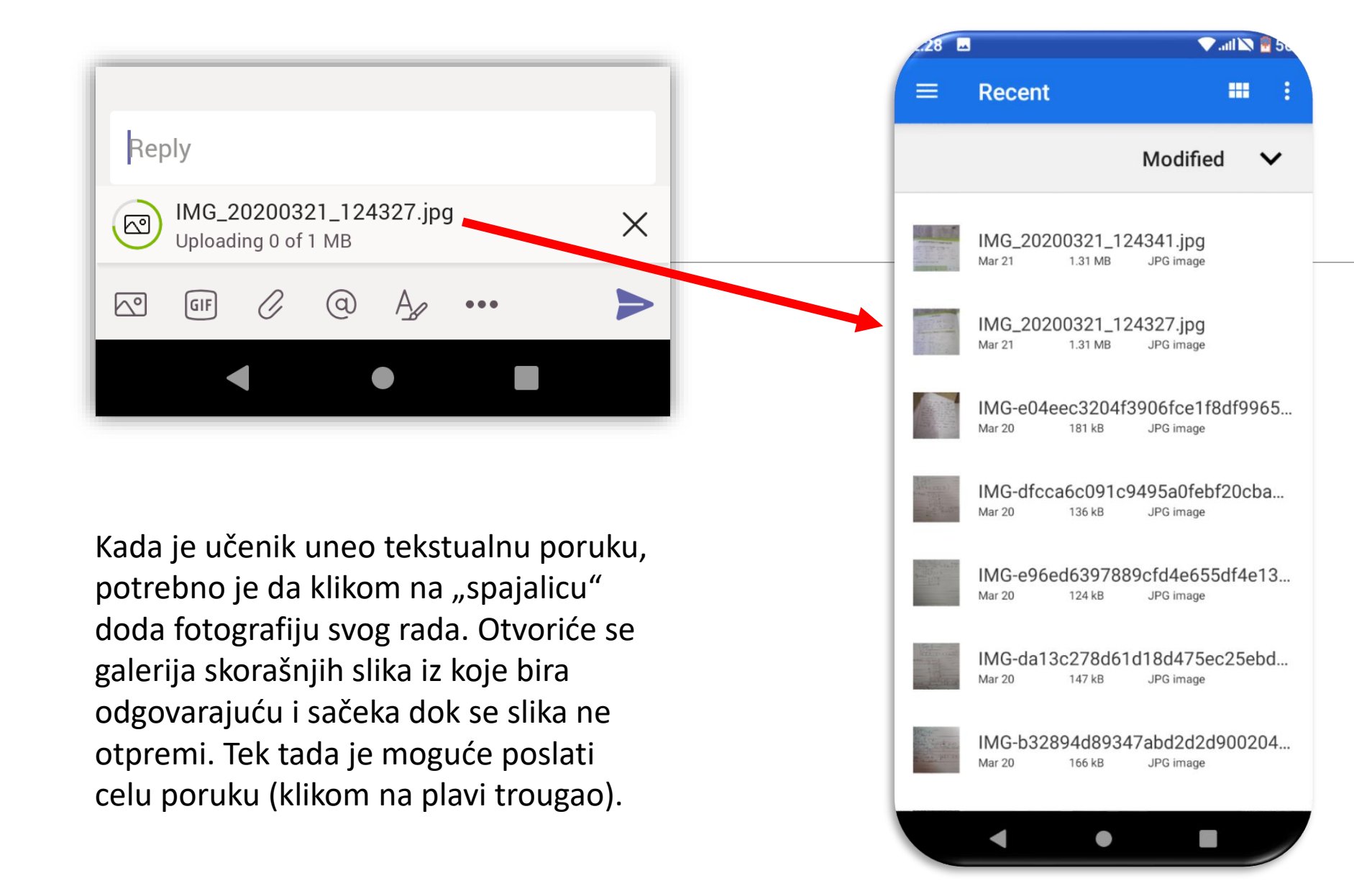

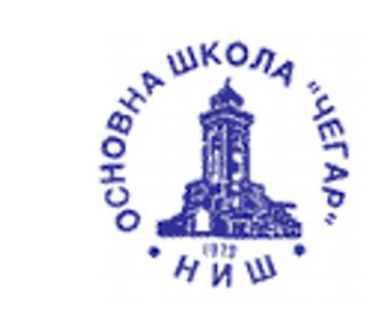

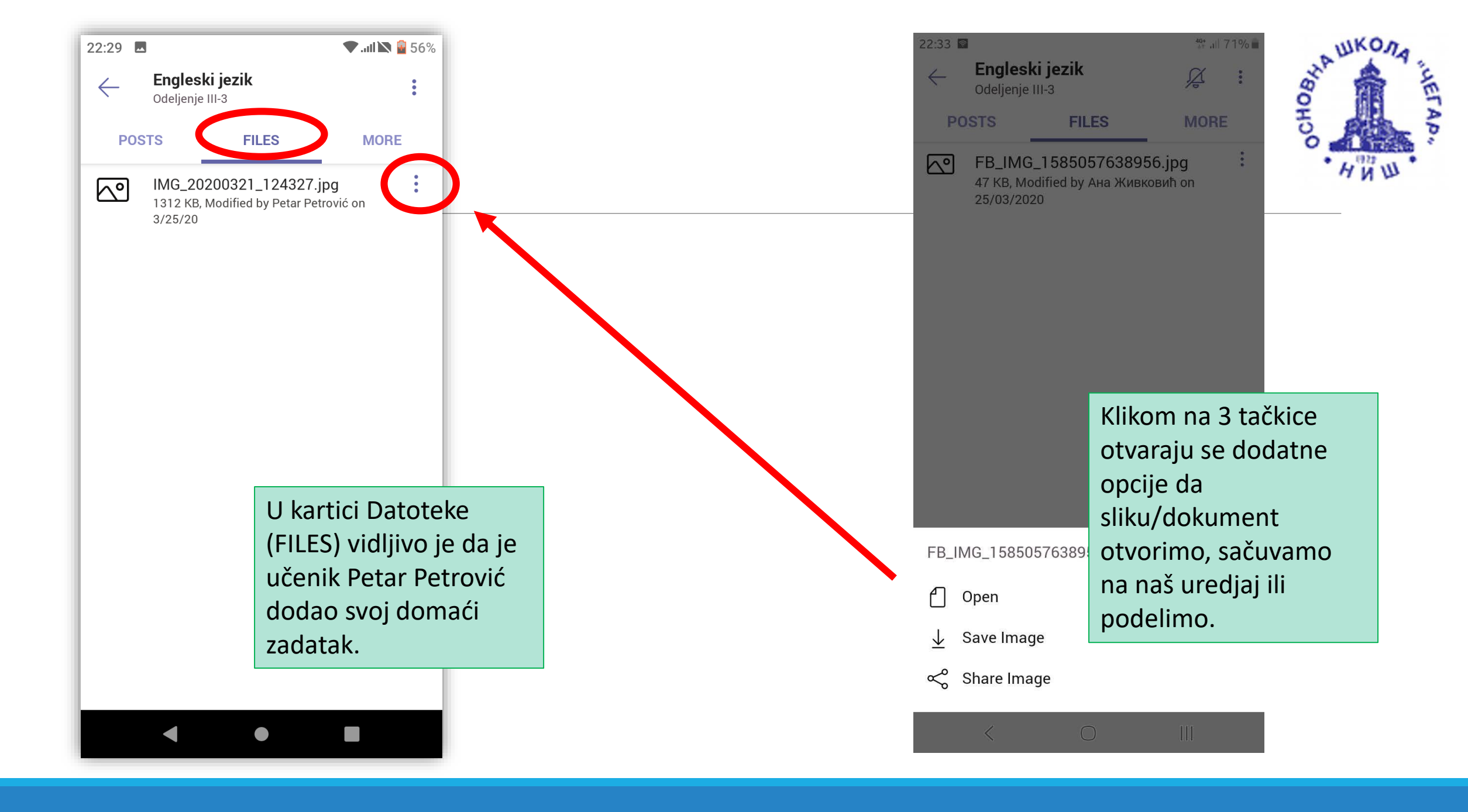

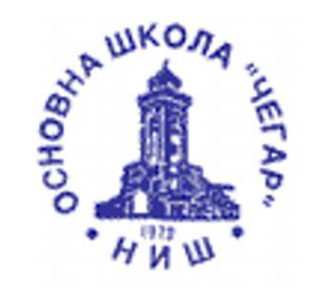

# Resetovanje lozinke

U slučaju da zaboravite svoju lozinku ili imate poteškoće sa pristupom svom odeljenju na aplikaciji TEAMS, molimo vas da se obratite učitelju ili odeljenjskom starešini ili da zatražite resetovanje lozinke (uz navodjenje imena i prezimena učenika i razreda i odeljenja) preko mejla:

nastavnik.matijasevic@gmail.com